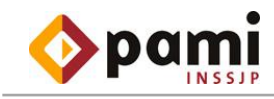

# SISTEMA DE ADMINISTRACIÓN DE SEGURIDAD (SADES)

Módulo Autogestión - Manual de Usuario

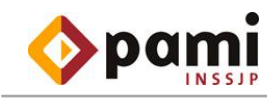

# CONTENIDO

| Contenido                                             | . 2 |
|-------------------------------------------------------|-----|
| Introducción                                          | .3  |
| Ingresar al sistema con usuario y clave               | .3  |
| Cambio de clave                                       | .4  |
| Actualización de Preguntas para Reseteo de Claves     | .4  |
| Actualización de Preguntas para Reseteo de Contraseña | .5  |
| Olvido de Contraseña                                  | .6  |

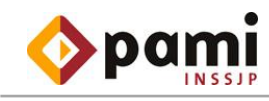

# INTRODUCCIÓN

El propósito de este documento es brindar una guía de uso al usuario acerca del sistema de gestión de claves. La funcionalidad permite que cada usuario pueda administrar por su cuenta la clave de forma eficiente, evitando pérdidas innecesarias de tiempos con envíos de mail para su recuperación.

## INGRESAR AL SISTEMA CON USUARIO Y CLAVE

Si el usuario a autenticarse es un usuario externo, se deberá ingresar a través de la página <u>www.pami.org.ar</u>. Si el usuario a autenticarse es un usuario interno (ingresa a través de la intranet), al ingresar al url: <u>http://sades.pami.ar/interfase/index.html</u> se cargará la pantalla que a continuación se visualiza:

| Usuario:<br>Clave:<br>Resetear Contraseña            | _ |
|------------------------------------------------------|---|
| Usuario:<br>Clave:<br>Aceptar<br>Resetear Contraseña |   |
| Aceptar<br>Resetear Contraseña                       |   |
|                                                      |   |
|                                                      |   |
|                                                      |   |
|                                                      |   |
|                                                      |   |
|                                                      |   |
|                                                      |   |
| Terminado                                            |   |

La primera vez que ingrese el usuario y la clave serán iguales. Por lo tanto deberá ingresar con su usuario ver **NOTA** y tipear la contraseña (igual al usuario). Aparecerá un cartel con el mensaje: "Su clave está vencida, por favor

Aceptar

modifíquela". Deberá seleccionar el botón

🧾 y realizar el cambio de clave.

<u>NOTA:</u> La utilización del navegador **MOZILLA FIREFOX** (navegador Web) y de **ACROBAT READER** serán necesarias para obtener los documentos, listados y otros que el sistema genera para su impresión. Usuario de Intranet: U + legajo, si es planta permanente (Ej. U99999), U + Documento de Identidad, si es contratado

Usuario de Internet: UP + código de prestador, si es prestador del Instituto (Ej. UP99999)

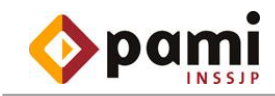

## CAMBIO DE CLAVE

Al ingresar por primera vez, el sistema le advertirá que su clave deberá estar compuesta de acuerdo a la leyenda que aparece debajo de los botones CANCELAR y ACEPTAR (recuadro rojo).

| Usuario: USUARIO                                                  |  |  |
|-------------------------------------------------------------------|--|--|
| Clave actual:                                                     |  |  |
| Nueva Clave:                                                      |  |  |
| Repetir Nueva Clave:                                              |  |  |
| Cancelar Aceptar                                                  |  |  |
| La clave debe tener al menos 4 números, 4 letras<br>y un símbolo. |  |  |
|                                                                   |  |  |
|                                                                   |  |  |

<u>Nota Aclaratoria:</u> Los requisitos mínimos para ingresar la nueva clave pueden variar de acuerdo a las políticas y procedimientos en materia de seguridad informática del Instituto. Como se visualiza en el gráfico, los requisitos mínimos se encuentran debajo de las opciones de Cambio de Clave.

# ACTUALIZACIÓN DE PREGUNTAS PARA RESETEO DE CLAVES

Por razones de seguridad el sistema pide la registración de respuestas a una serie de preguntas que le serán solicitadas en oportunidad que requiera resetear la clave por el olvido de la misma. Para ello, la primera vez que ingresa al sistema, deberá proceder de la siguiente manera:

|              | e                                                         |
|--------------|-----------------------------------------------------------|
|              |                                                           |
| Respuesta    |                                                           |
| Cambiar Preg | unta                                                      |
| Cambiar Preg | unta                                                      |
| Cambiar Preg | unta                                                      |
| 📕 Guai       | rdar                                                      |
|              |                                                           |
|              |                                                           |
|              |                                                           |
|              |                                                           |
|              | Respuesta<br>Cambiar Preg<br>Cambiar Preg<br>Cambiar Preg |

1- Se despliega sobre la pantalla la siguiente ventana:

El sistema ofrece la posibilidad de cambiar las preguntas que aparecen en pantalla por otra que Ud. estime más fácil de recordar. Para ello deberá presionar el botón presione el sistema ofrece una nueva pregunta.

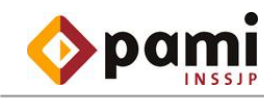

2- Luego, deberá completar las respuestas y presionar el botón Guardar. Aparecerá el siguiente mensaje en pantalla indicando que la actualización resultó exitosa:

| reenuestes actualizadas |
|-------------------------|
| Tespuestas actualizadas |
|                         |
|                         |
| Aceptar                 |
|                         |

- 3- Presionar el botón Aceptar para cerrar la ventana.
- 4- Luego se deberá cerrar la ventana **Actualización de preguntas** para reseteo de contraseña presionando el botón ou que aparece en el extremo derecho de la ventana.

## ACTUALIZACIÓN DE PREGUNTAS PARA RESETEO DE CONTRASEÑA

Para modificar las preguntas para reseteo de clave deberá proceder de la siguiente manera:

- 1- Hacer un click en la opción que se encuentra en el extremo inferior izquierdo.
- 2- Seleccionar la opción 👘 🔳 Actualizacion de Preguntas
- 3- Se desplegará en pantalla las preguntas que se desean modificar:

| Usuario: U71717171<br>Nombre: TESTING | AUTOGESTION &                           |                                         |                  |
|---------------------------------------|-----------------------------------------|-----------------------------------------|------------------|
| Cambio Clave Salir                    | ABM PREGUNTAS                           |                                         |                  |
| Cambio Clave Sain                     | Pregunta                                | Respuesta                               |                  |
|                                       | Cual es su ultimo titulo obtenido?      | *************************************** | Cambiar Pregunta |
| AUTOGESTION                           | Cual fue el ultimo lugar de vacaciones? | *************************************** | Cambiar Pregunta |
| Rol: usuario                          | Usted cuantos hijos tiene?              | *************************************** | Cambiar Pregunta |
| Actualizacion de Preguntas            |                                         |                                         | 📙 Guardar        |

- 4- Para cambiar la/s pregunta/s y modificar su correspondiente respuesta/s deberá seleccionar la opción
  Cambiar Pregunta por cada pregunta o respuesta que se quiera cambiar.
- 5- Luego de completar las respuestas, presionar el botón pantalla indicando que la actualización resultó exitosa:

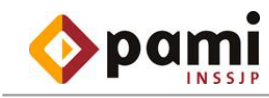

|    | respuestas actualizadas                                            |
|----|--------------------------------------------------------------------|
|    | Aceptar                                                            |
| 6- | Para finalizar, presionar el botón Aceptar para cerrar la ventana. |

## OLVIDO DE CONTRASEÑA

En el caso de olvido de la clave, se deberá proceder de la siguiente manera:

1- Seleccionar la opción Resetear Contraseña de la pantalla de inicio del sistema:

| Usuario: Clave:     |         |  |
|---------------------|---------|--|
|                     | Aceptar |  |
| Resetear Contraseña |         |  |

2- Se despliega la siguiente pantalla:

| Reseteo de contraseña        |                                                                                                    | 8 |
|------------------------------|----------------------------------------------------------------------------------------------------|---|
| DATOS DEL USUARIO            |                                                                                                    |   |
| Ingrese su código de usuario | Aceptar                                                                                                    |   |
| Apellido y Nombre:           |                                                                                                    |   |
|                              | Atención: Para cerrar esta ventana, hacer click en el boton<br>cerrar ( 🐼 ) que se encuentra en la esquina superior derecha. |   |

 Completar con el código de su usuario y seleccionar en el primer ingreso al sistema. . Aparecerán las 3 preguntas que completó

 El sistema exige que la totalidad de las preguntas requeridas sean respondidas. Una vez cumplido con ese requisito, deberá seleccionar la opción

Aceptar

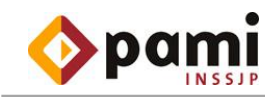

| Apellido y Nombre:                         |                                                  |                     |  |
|--------------------------------------------|--------------------------------------------------|---------------------|--|
| Pregunta                                   | Respuesta                                        | Resultado           |  |
| Cual era el nombre de su escuela primaria  | ?                                                |                     |  |
| Cual era el nombre de su escuela secundari | a?                                               |                     |  |
| Cual es el nombre de padre?                |                                                  |                     |  |
|                                            |                                                  | Resetear Contraseña |  |
|                                            |                                                  |                     |  |
|                                            |                                                  |                     |  |
| Atención: F                                | ara cerrar esta ventana, hacer click en el boton |                     |  |

### NOTA ACLARATORIA:

El usuario dispondrá de 5 intentos para ingresar la respuesta correcta. Una vez superado ese número de intentos el sistema bloqueará el acceso y deberá gestionar el ingreso al sistema a través de su administrador de seguridad informática. La cantidad de intentos puede variar conforme a las políticas y procedimientos establecidos en su organismo.

Si Ud. olvidó las respuestas a las preguntas que en algún momento había escrito, deberá gestionar el ingreso al sistema a través de su administrador de seguridad informática. Una vez reseteada la contraseña, deberá efectuar los pasos según el apartado "Actualización de preguntas para Reseteo de contraseñas".

#### **IMPORTANTE:**

#### <u>Usuarios internos:</u>

Si ingresa por <u>intranet</u> (usuario interno), por favor remitir el mail a <u>seguridadinformatica@pami.org.ar</u> solicitando el desbloqueo/reseteo.

#### Usuarios externos:

Si ingresa por <u>internet</u> (usuario externo), por favor remitir el mail según el área al cual pertenezca solicitando el desbloqueo/reseteo. Los datos de contacto a tener en cuenta para usuarios externos son:

Oxigenoterapia: <u>jscaparro@pami.org.ar</u> / <u>clazarte@pami.org.ar</u> Pago a Proveedores: <u>paqoaproveedores@pami.org.ar</u> Receta Electrónica: <u>jaquirre@pami.org.ar</u>

5- Una vez finalizado el paso 4, le aparecerá el siguiente mensaje:

| Mensaje         | ×  |
|-----------------|----|
| clave reseteada |    |
|                 | Ok |

6- Después de esta operación, el usuario deberá ingresar nuevamente al sistema para cambiar su clave.